# Office365 programcsomag hozzáférés aktiválásának és elérésének lépései

#### 1) Böngészőben az alábbi oldalt kell megnyitni:

https://login.bme.hu/admin/

|                                                                       | A CÍMTÁRRÓL FELHA                                                               | SZNÁLÓI ADMINISZTRÁCIÓ                                                                                | OFFICE 365                                                                                                    | KAPCSOLÓDÓ OLDALAK                                                                                                    |
|-----------------------------------------------------------------------|---------------------------------------------------------------------------------|----------------------------------------------------------------------------------------------------|----------------------------------------------------------------------------------------------------|----------------------------------------------------------------------------------------------------|
| BME CÍMTÁR FELH<br>Ha létezik felhasználója<br>Jeptun. Belépés után e | HASZNÁLÓI ADMINISZ<br>a BME Neptun rendszeréber<br>zen az oldalon tekintheti me | <b>TRÁCIÓ</b><br>n, akkor cimtáras azonosító<br>g az Önről a Címtárban tala                           | oval is rendelkezik.<br>ālható adatokat, ille                                                                                                    | A Cimtárban kezelt adatok elsödleges forrása<br>tve állíthatja be címtáras jelszavát.                                                                                                    |
| BME címtáras (ed<br>Ha már állított be o<br>azonosítójával és ji      | ulD) azonosítóval<br>címtáras jelszót, a címtáras<br>elszavával be tud lépni.   | Neptun-kódu<br>Ha még nem<br>módszerrel b<br>megnézheti c<br>Figyelem! A le<br>a felületen, há<br>Nep | dal és a Neptunba<br>állított be soha cím<br>ejelentkezve beállíi<br>mtáras azonosítój,<br>gújabb Neptun-vei<br>a van a felhasználó<br>otun-kód vagy login<br>tun jelszó: | n megadott jelszóval<br>ntáras jelszót, vagy elfelejtette azt, ezzel a<br>ihatja a címtáras jelszavát, illetve<br>át.<br>rzló kizárólag a loginnévvel enged be ezen<br>nak ilyen megadva. |

Impresszum | Copyright © Budapesti Műszaki és Gazdaságtudományi Egyetem

Itt a bal oldali, címtáras belépést kell választani. Ha nem rendelkezne címtáras azonosítóval és jelszóval, akkor előszőr a jobb oldalon a Neptun kóddal és jelszóval bejelentkezve lehet beállítani.

## 2) A címtáras azonosítást követően a következő felület jelenik meg:

| ADMINISZTRÁCIÓ              |                                          |
|-----------------------------|------------------------------------------|
| ADMINISZTRACIO              |                                          |
|                             |                                          |
|                             |                                          |
|                             |                                          |
| kintése                     |                                          |
|                             |                                          |
| rosoft Office 365 csomaghoz |                                          |
|                             |                                          |
|                             | ekintése<br>crosoft Office 365 csomaghoz |

Impresszum | Copyright © Budapesti Műszaki és Gazdaságtudományi Egyetem

Itt a "Felhasználó beállítása a Microsoft Office 365 csomaghoz" linkre kell kattintani.

### 3) Ekkor megjelenik a felhasználónév választó és Office 365 igénylő felület:

| A CÍMT/                                                                                                    | ÁRRÓL FELHASZNÁLI                                                          | ÓI ADMINISZTRÁCIÓ                                                         | OFFICE 365                                             | KAPCSOLÓDÓ OLDALAK                                                                                                    |
|----------------------------------------------------------------------------------------------------|----------------------------------------------------------------------------|---------------------------------------------------------------------------|--------------------------------------------------------|----------------------------------------------------------------------------------------------------|
|                                                                                                    | ( <b>.</b>                                                                 |                                                                           |                                                        |                                                                                                    |
| BME CIMTAR FELHASZNALO                                                                                              | DI ADMINISZTRAC                                                            | :10                                                                       |                                                        |                                                                                                    |
| : Kollár Anikó                                                                                                    |                                                                            |                                                                           |                                                        |                                                                                                    |
| . @pme.nu                                                                                                    |                                                                            |                                                                           |                                                        |                                                                                                    |
| FELHASZNÁLÓNÉV BEÁLLÍTÁSA A MICRO                                                                                   | DSOFT OFFICE 365 CSOM                                                      | AGHOZ                                                                     |                                                        |                                                                                                    |
| A Microsoft ingyenesen az egyetem<br>tárhellyel rendelkező e-mail címet is                                          | rendelkezésére bocsát<br>, @edu.bme.hu végződ                              | otta az Office 365 ok<br>léssel, illetve egy 1 Ti                         | tatási <mark>E</mark> 1-es csor<br>B-os OneDrive tá    | magját. Ez tartalmaz többek között egy 50 GB<br>árhelyet.                                                                                               |
| Amennyiben szeretné igénybe venn<br>szerepelni.                                                                     | i a fenti csomagot, szül                                                   | kség lesz egy felhaszi                                                    | nálónévre, amel                                        | y az Ön e-mail címében az @edu.bme.hu előtt fog                                                                                                    |
| A rendszer vezetékneve és keresztn<br>felajánlott felhasználónevek között,<br>nincs lehetőség utólagos módosítás    | eve a <mark>l</mark> apján felajánl Ön<br>kérjük, válassza ki és k<br>ra.  | nek néhány lehetség<br>attintson a Beállításo                             | ges felhasználón<br>ok mentése gom                     | evet. Amennyiben talált Önnek megfelelőt a<br>bra. Kérjük, alaposan gondolja át a választást, mert                                                      |
| Lehetőség van a fentiektől eltérő fel<br>felhasználónévben, és ennek enged<br>karaktert tartalmazhat. Az első és ut | használónév igénylésé<br>élyezése egy kis időbe<br>tolsó karakter betű vag | re is, de alapszabályl<br>telik. A felhasználóne<br>y szám kell legyen. A | ként a vezetékné<br>év az angol ábéc<br>felhasználónév | evnek valamilyen formában szerepelnie kell a<br>é kisbetűit, számokat, pontot, mínusz és alulvonás<br>minimális hossza 3, maximális hossza 30 karakter. |
| A követelményeknek nem megfelelő                                                                                    | ő, vagy egyetemünkhöz                                                      | nem méltő felhaszn                                                        | álónév-igénylés                                        | eket az adminisztrátorok indoklás nélkül elutasítják.                                                                                                   |
| Felhasználónév kiválasztása:                                                                                        |                                                                            |                                                                           |                                                        |                                                                                                    |
| aniko.kollar                                                                                                    |                                                                            |                                                                           |                                                        |                                                                                                    |
| kollar.aniko                                                                                                    |                                                                            |                                                                           |                                                        |                                                                                                    |
| anikokollar                                                                                                    |                                                                            |                                                                           |                                                        |                                                                                                    |
| kollaraniko                                                                                                    |                                                                            |                                                                           |                                                        |                                                                                                    |
| akollar                                                                                                    |                                                                            |                                                                           |                                                        |                                                                                                    |
| kollara                                                                                                    |                                                                            |                                                                           |                                                        |                                                                                                    |
| a fentiektől eltérő felhasználóné                                                                                   | v választása:                                                              | Pél                                                                       | dák érvényes fel                                       | lhasználónévre: akollar1995, kollar-1994                                                                                                    |
| Office 365 hozzáférés igénylése:                                                                                    |                                                                            |                                                                           |                                                        |                                                                                                    |
| igen                                                                                                    |                                                                            |                                                                           |                                                        |                                                                                                    |
| nem                                                                                                    |                                                                            |                                                                           |                                                        |                                                                                                    |
| (Office 365 hozzáférés igénylésére k<br>miután Ön lefoglalta.)                                                      | ésőbb is lehetőség van                                                     | a kiválasztott felhas                                                     | ználónévvel. Az                                        | adott felhasználónevet más már nem foglalhatja le,                                                                                                    |
|                                                                                                    |                                                                            |                                                                           |                                                        |                                                                                                    |

Impresszum | Copyright © Budapesti Műszaki és Gazdaságtudományi Egyetem

- Itt **felhasználónevet kell választani**, javasolt a listából választani, egyedi felhasználónév esetén a regisztráció 24 órát is igénybevehet. Ez alatt az **"Office 365 hozzáférés igénylése**" pontnál az **"IGEN**"-t kiválasztani.

- Utána "Beállítások mentése"-re kell kattintani.

#### 4) Ez után az igénylés összefoglalásáról szóló záróképernyő jelenik meg:

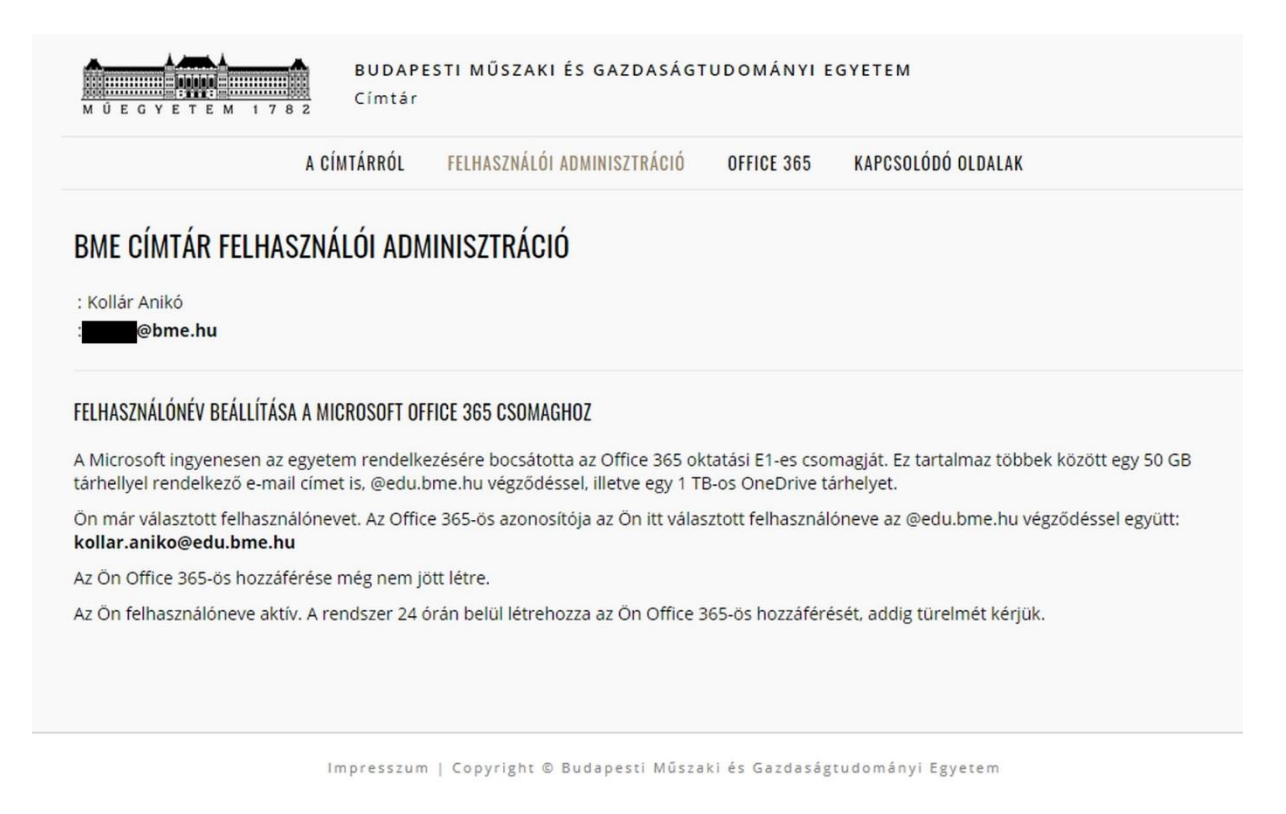

Itt látszik az Office365 azonosító, ami a kiválasztott felhasználónév és az azt követő @edu.bme.hu tagokból áll.

## Az Office 365 programcsomag online felületének elérése

## 1) Az online bejelentkezési felület itt érhető el:

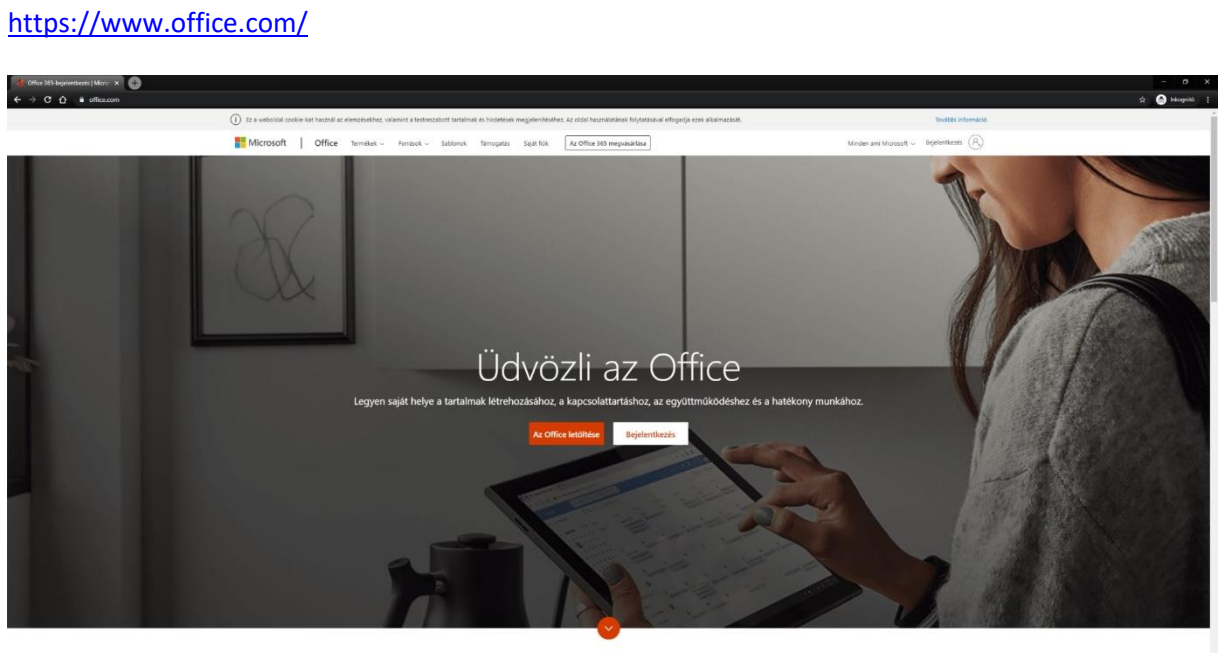

Mi az Office 365?

### 2) A bejelentkezés lépései:

A bejelentkezési azonosítóhoz a fent létrejött edu-s email címet kell beírni, majd a "Tovább"-ra kattintani;

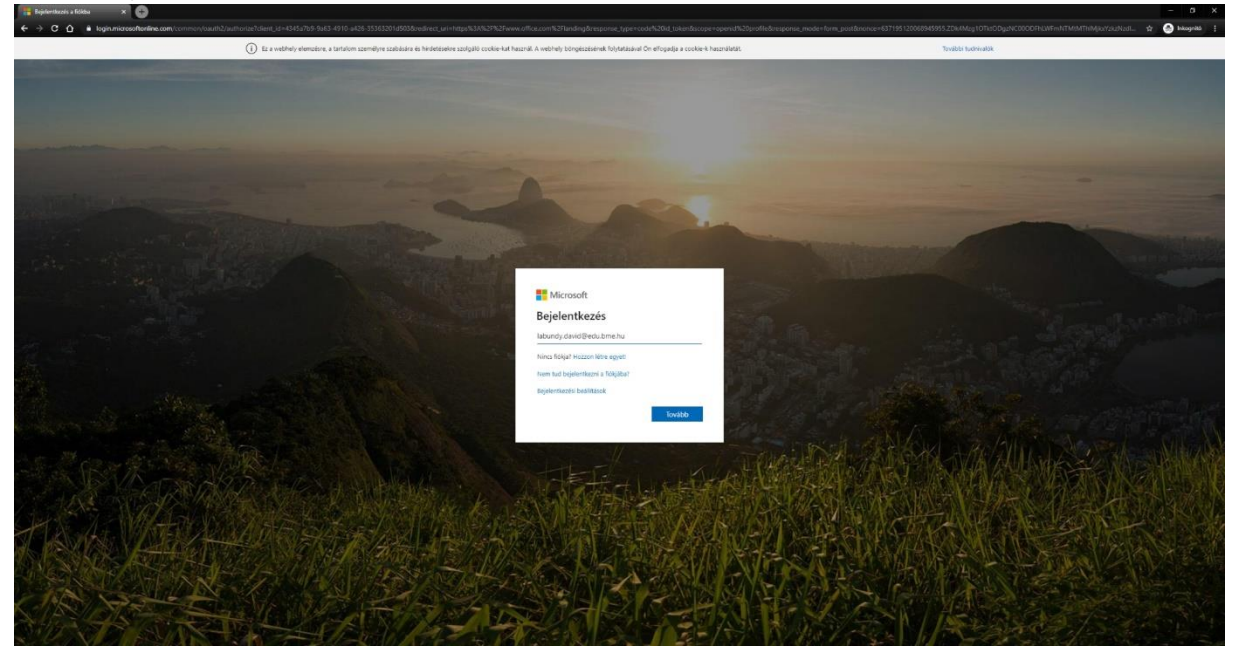

Ekkor a honlap behozza a címtáras bejelentkezési oldalt, ahol a címtáras azonosítóval és jelszóval lehet továbblépni:

|                                                              | ant x +                                                                                                    |             |
|--------------------------------------------------------------|----------------------------------------------------------------------------------------------------|-------------|
| C      Nem Biztonsägos   Rogin.bme.hu//dp/Authn/UserPasawoid |                                                                                                    | \$ <b>•</b> |
|                                                              | Budapesti Műszaki és Gazdaságtudományi Egyetem<br>Címtár – központi belépőoldal                                                                                                    |             |
|                                                              | = #                                                                                                    |             |
|                                                              | Belépés                                                                                                    |             |
|                                                              | Az azonosítást a következő oldal kérte: um federation MicrosoftOnline                                                                                                    |             |
|                                                              | circle de deregeeux sourr de lacorrournaux con o vinaariu intergree marzau.                                                                                                    |             |
|                                                              | Feinasználónév. @bme hu                                                                                                    |             |
|                                                              | Relevan                                                                                                    |             |
|                                                              |                                                                                                    |             |
|                                                              | <ul> <li>A belépéshez a cintáras (edxID) azonosító és jelsző megadása szükséges. Ha Ön szerepel a Neptanban, és még nem<br/>álltott be cintáras jelszőt, ké(ük, tegye meg o<u>zon sz cildalon</u>. Ha bévebben szeretne olvasel az edxID-ról <u>katóstori ida</u></li> </ul> |             |
|                                                              | © BME                                                                                                    |             |
|                                                              |                                                                                                    |             |
|                                                              |                                                                                                    |             |
|                                                              |                                                                                                    |             |
|                                                              |                                                                                                    |             |
|                                                              |                                                                                                    |             |
|                                                              |                                                                                                    |             |
|                                                              |                                                                                                    |             |
|                                                              |                                                                                                    |             |
|                                                              |                                                                                                    |             |
|                                                              |                                                                                                    |             |
|                                                              |                                                                                                    |             |
|                                                              |                                                                                                    |             |
|                                                              |                                                                                                    |             |
|                                                              |                                                                                                    |             |
|                                                              |                                                                                                    |             |
|                                                              |                                                                                                    |             |
|                                                              |                                                                                                    |             |
|                                                              |                                                                                                    |             |
|                                                              |                                                                                                    |             |
|                                                              |                                                                                                    |             |
|                                                              |                                                                                                    |             |
|                                                              |                                                                                                    |             |
|                                                              |                                                                                                    |             |

Ezt követően kapunk egy kérdést, hogy szeretnénk-e bejelentkezve maradni, érdemes az "Igen"-t választani:

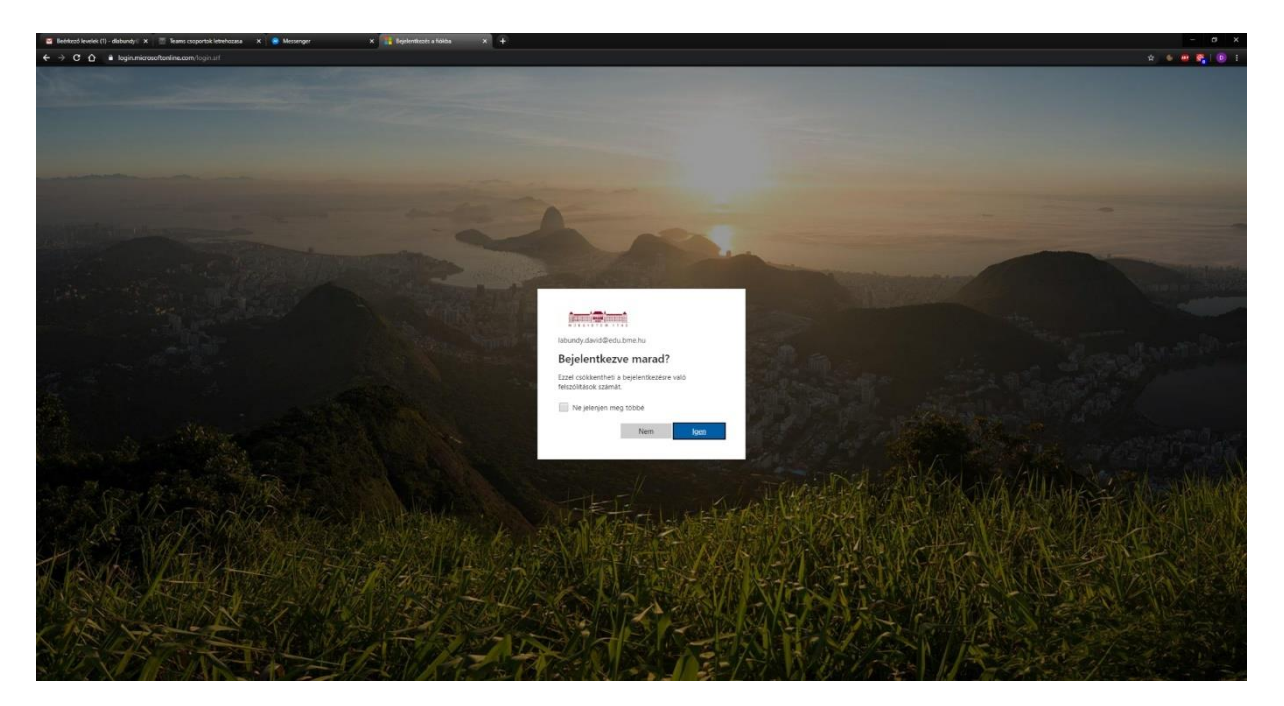

3) Ezt követően néhány konfigurációs kérdés után megjelenik a szoftvercsomag felülete, a megfelelő ikonra kattintva pedig a választott program elindul

| 📴 Belékező levelek (1) - dlabundy 🛛 🗙 🔤 Teams cusportok letrehozana 🛛 🖌 🤗 Messenger | X 🗌 A Morenett Offer Institlagia X +                                                                                                    |                                                                                                    | - 0 X                                                            |
|-------------------------------------------------------------------------------------|----------------------------------------------------------------------------------------------------|----------------------------------------------------------------------------------------------------|------------------------------------------------------------------|
| ← → C A @ office.com/?aulth=2                                                       |                                                                                                    |                                                                                                    | x 6 🖷 👯 📵 1                                                      |
| III Office 365                                                                      | P Keresés                                                                                                    |                                                                                                    | 0 0 ? 🔟                                                          |
|                                                                                     | Jó reggelt                                                                                                    | At Office Mapping                                                                                                    | Szivárványos új témáinkkal<br>változatosabá teheti<br>tartalmait |
|                                                                                     | Legutóbbiak Kitúzöttek Velem megosztottak Figyelmébe ajánij                                                                                   | iuk 👎 Petitöttes és mogryfilds                                                                                                | Teijesen új témák egyéni hazmálatta.<br>Többb nészlet            |
|                                                                                     | Nem taläitukse<br>Megustahja karakan kesuksi<br>egy ii dosumentansa vay dit<br>≇ featase<br>Gredbive<br>Legatabin nogak                       | in online Office-dolumentumokat<br>signationality and prospector. In prises mag set:<br>megnytax.                             |                                                                  |
|                                                                                     | Nem találtunk legutóbb megnyított<br>OreDivie-mappálat<br>Jogora 9 Joches migit sport visza ide. és tempja<br>hogy mély maspilkiz nyösta meg. | Nem találtunk legutóbb meglátogatott<br>SharePoint-webbelyeket<br>ugy mejv webbelyeket<br>negv mejv webbelyeket tilogata mej. |                                                                  |
|                                                                                     | A OneDrive megnyitäsa $\Rightarrow$                                                                                                    | Ugnis ide: SharePoint $ ightarrow$                                                                                            |                                                                  |
|                                                                                     |                                                                                                    |                                                                                                    |                                                                  |
|                                                                                     |                                                                                                    |                                                                                                    | Visszajetzés                                                     |

## How to activate and get access to Microsoft Office365

## User configuration and activation

#### 1) Open a browser and visit following webpage:

| BUDAPEST UNIVERS                                                                                                    | SITY OF TECHNOLOGY AND ECONOMICS                                                                                                    |
|----------------------------------------------------------------------------------------------------|----------------------------------------------------------------------------------------------------|
|                                                                                                    | USER ADMINISTRATION                                                                                                    |
| USER ADMINISTRATION<br>If you have a user account in BME's Neptun system, you als<br>eduID password.<br>You have to options to log in here:<br>Use your eduID | so have an edulD. After a successful login you can view your edulD data, and set your<br>Use your Neptun code and password                                                                                                    |
| If you have already set an eduID password, you<br>can log in with your eduID.<br>edu D Belépés                                                                | If you have not set an edulD password, or have it forgotten, you can log in<br>with your Neptun loginname and password.<br>Warning! If you have a custom Neptun loginname in Neptun, you cannot<br>login with your Neptun code, only with that loginname.<br>Neptun code or loginname:<br>Neptun password:<br>Login |

About | Copyright © Budapest University of Technology and Economics

You have to choose the eduID login option on the left side.

If you don't have it yet, you can configure it first with your Neptun code or login name on the right side.

## 2) You'll see the following screen after the login:

| M Ú E G Y E T E M 1 7 8 2      | BUDAPEST UNIVERSITY OF TECHNOLOGY AND ECONOMICS<br>Címtár |
|--------------------------------|-----------------------------------------------------------|
|                                | USER ADMINISTRATION                                       |
| USER ADMINISTRATION            |                                                           |
| Logged in user: Szabóné Kismar | ton Ágnes Logout                                          |
| EduID: @bme.h                  | u                                                         |
| View user data                 |                                                           |
| Change password                |                                                           |
| Set username for Microsof      | ft Office 365                                             |
| Logout                         |                                                           |
|                                |                                                           |
|                                |                                                           |
|                                |                                                           |
|                                |                                                           |
|                                |                                                           |

About | Copyright © Budapest University of Technology and Economics

Choose "Set username for Microsoft Office 365".

3) Here you have to choose a login name from "Felhasználónév kiválasztása" (user name) list and "Igen" (yes) from the "Office365 hozzáférés igénylése" (request access to Office365) list:

|                                                                                                    | USER ADMINISTRATION                                                                                                    |
|----------------------------------------------------------------------------------------------------|----------------------------------------------------------------------------------------------------|
| USER ADMINISTRATION                                                                                                    |                                                                                                    |
| : Szabóné Kismarton Ágnes<br>: <b>egyene.hu</b>                                                                                                    |                                                                                                    |
| FELHASZNÁLÓNÉV BEÁLLÍTÁSA A MICROSOFT OFFICE 36                                                                                                    | 5 CSOMAGHOZ                                                                                                    |
| A Microsoft ingyenesen az egyetem rendelkezésére<br>tárhellyel rendelkező e-mail címet is, @edu.bme.hu                                                          | e bocsátotta az Office 365 oktatási E1-es csomagját. Ez tartalmaz többek között egy 50 GB<br>i végződéssel, illetve egy 1 TB-os OneDrive tárhelyet.                                                                                                    |
| Amennyiben szeretné igénybe venni a fenti csomaj<br>szerepelni.                                                                                                 | got, szükség lesz egy felhasználónévre, amely az Ön e-mail címében az @edu.bme.hu előtt fog                                                                                                    |
| A rendszer vezetékneve és keresztneve alapján fela<br>felajánlott felhasználónevek között, kérjük, válassza<br>nincs lehetőség utólagos módosításra.            | ajánl Önnek néhány lehetséges felhasználónevet. Amennyiben talált Önnek megfelelőt a<br>a ki és kattintson a Beállítások mentése gombra. Kérjük, alaposan gondolja át a választást, mert                                                                                                    |
| Lehetőség van a fentiektől eltérő felhasználónév ig<br>felhasználónévben, és ennek engedélyezése egy ki<br>karaktert tartalmazhat. Az első és utolsó karakter b | énylésére is, de alapszabályként a vezetéknévnek valamilyen formában szerepelnie kell a<br>s időbe telik. A felhasználónév az angol ábécé kisbetűit, számokat, pontot, mínusz és alulvonás<br>vetű vagy szám kell legyen. A felhasználónév minimális hossza 3, maximális hossza 30 karakter. |
| A követelményeknek nem megfelelő, vagy egyetem                                                                                                    | unkhöz nem méltó felhasználónév-igényléseket az adminisztrátorok indoklás nélkül elutasítják.                                                                                                    |
| Felhasználónév kiválasztása:                                                                                                    |                                                                                                    |
| agnes.szabonekismarton                                                                                                    |                                                                                                    |
| szabonekismarton.agnes                                                                                                    |                                                                                                    |
| agnesszabonekismarton                                                                                                    |                                                                                                    |
| szabonekismartonagnes                                                                                                    |                                                                                                    |
| aszabonekismarton                                                                                                    |                                                                                                    |
| szabonekismartona                                                                                                    |                                                                                                    |
| a fentiektől eltérő felhasználónév választása:<br>szabonekismarton-1994                                                                                         | Példák érvényes felhasználónévre: aszabonekismarton1998,                                                                                                    |
| Office 365 hozzáférés igénylése:                                                                                                    |                                                                                                    |
| igen                                                                                                    |                                                                                                    |
| • nem                                                                                                    |                                                                                                    |
| (Office 365 hozzáférés igénylésére később is lehető<br>miután Ön lefoglalta.)                                                                                   | iség van a kiválasztott felhasználónévvel. Az adott felhasználónevet más már nem foglalhatja le,                                                                                                    |
| Beállítások mentése                                                                                                    |                                                                                                    |

About | Copyright © Budapest University of Technology and Economics

You can pick one from the list (highly preferred), or you can choose a custom name (if this is available) by selecting the last item and entering a custom name (not recommended, activation may take up to 24 hours).

Click the **Beállítások mentése**" (save) button when you're done.

4) Then you will get a notification screen with the email address, which contains your chosen user name and @edu.bme.hu. In this example, the email address is szabonekismarton.agnes@edu.bme.hu. Your account will be ready within 24 hours.

## How to reach the Microsoft Office365 online applications

### 1) Open a browser and visit following webpage:

#### https://www.office.com/

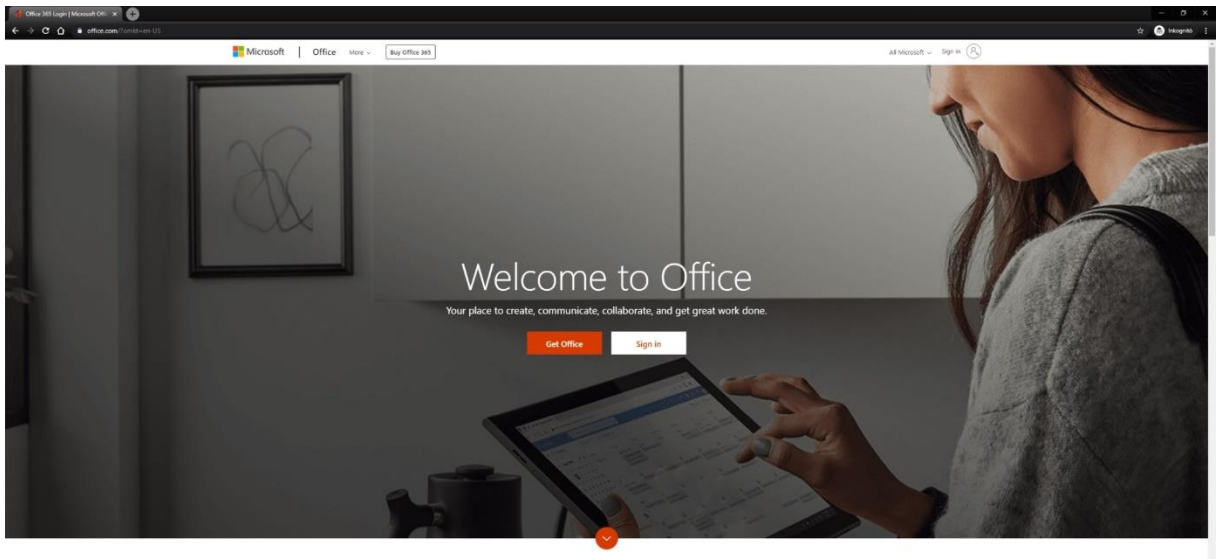

What is Office 365?

Click on "Sign in"

### 2) Login steps:

Use your created user email (<u>username@edu.bme.hu</u>) and press "Next":

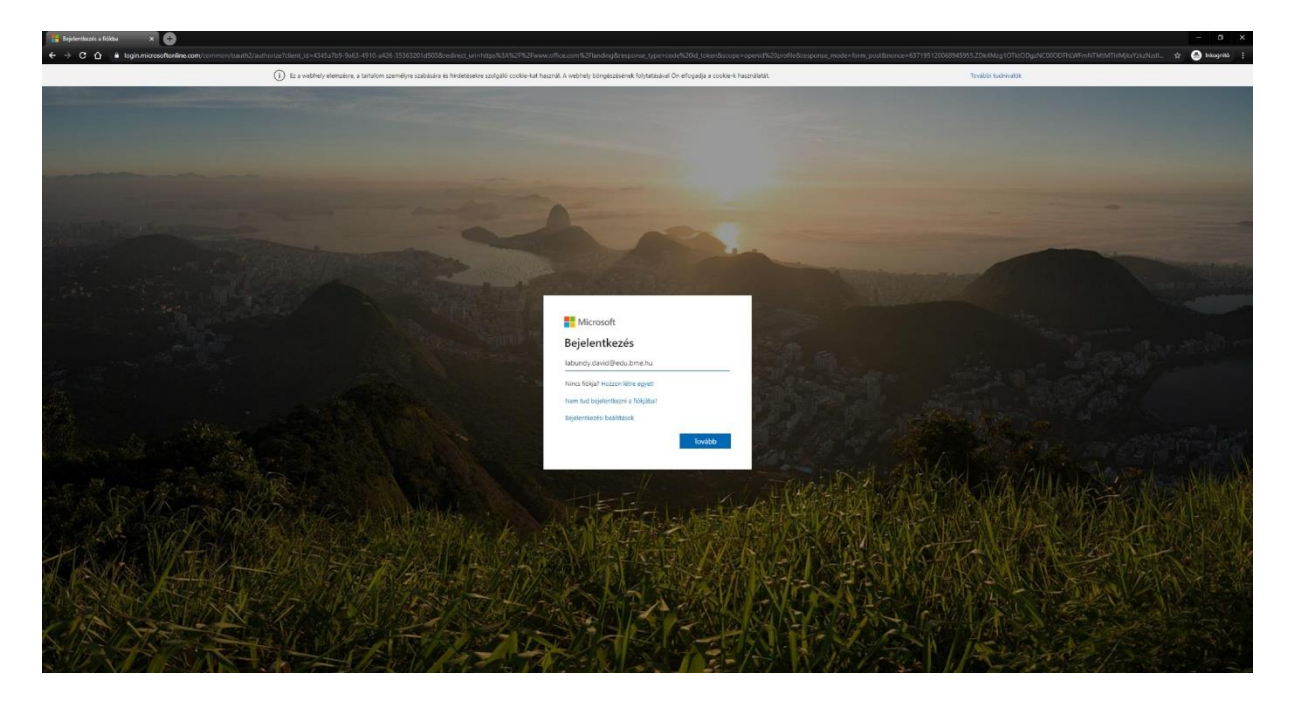

Then you'll reach the eduID login screen. Use your eduID and password and press "Belépés":

| 📑 Beleked levelek (1) - dlabuehy i 🗙 👘 Tearre corportek letrelssana 🛛 😦 Mesarger 🛛 🗶 👘 Belejek - Balapesti Mila | ## X +                                                                                                    | - 0 ×         |
|----------------------------------------------------------------------------------------------------|----------------------------------------------------------------------------------------------------|---------------|
| ← → C ☆ © Nem bictonsigos   togin.bmc/ha//dp///uttn/UserPassword                                                |                                                                                                    | x . s 🖶 🙀 💿 1 |
|                                                                                                    |                                                                                                    |               |
|                                                                                                    | Budapesti Műszaki és Gazdaságtudományi Egyetem                                                                                                    |               |
|                                                                                                    | NUEGVETEM 1782 CIMULE - KOZDONU Delepooldal                                                                                                    |               |
|                                                                                                    |                                                                                                    |               |
|                                                                                                    |                                                                                                    |               |
|                                                                                                    | Belépés                                                                                                    |               |
|                                                                                                    | Az azonosítást a következő oldal kérte: um federation MicrosoftOniine                                                                                                    |               |
|                                                                                                    | Sikeres belépés után az azonosítást kérő oldalra irányítjuk vissza.                                                                                                    |               |
|                                                                                                    |                                                                                                    |               |
|                                                                                                    | renasznalohev. (@bm+ ha                                                                                                    |               |
|                                                                                                    | Jelszó                                                                                                    |               |
|                                                                                                    | Belepin                                                                                                    |               |
|                                                                                                    |                                                                                                    |               |
|                                                                                                    | A belépéshez a cintáras (edulD) azonosító és jelszó megadása szükséges. Ha Ön szerepel a Nepturban, és még nem<br>álított be cintáras jelszót, kérük, tegye meg <u>szen az cidalon</u> . Ha bővebben szeretne olvasni az edulD-tól kattinton ida |               |
|                                                                                                    |                                                                                                    |               |
|                                                                                                    | © BME                                                                                                    |               |
|                                                                                                    |                                                                                                    |               |
|                                                                                                    |                                                                                                    |               |
|                                                                                                    |                                                                                                    |               |
|                                                                                                    |                                                                                                    |               |
|                                                                                                    |                                                                                                    |               |
|                                                                                                    |                                                                                                    |               |
|                                                                                                    |                                                                                                    |               |
|                                                                                                    |                                                                                                    |               |
|                                                                                                    |                                                                                                    |               |
|                                                                                                    |                                                                                                    |               |
|                                                                                                    |                                                                                                    |               |
|                                                                                                    |                                                                                                    |               |
|                                                                                                    |                                                                                                    |               |
|                                                                                                    |                                                                                                    |               |
|                                                                                                    |                                                                                                    |               |
|                                                                                                    |                                                                                                    |               |
|                                                                                                    |                                                                                                    |               |
|                                                                                                    |                                                                                                    |               |
|                                                                                                    |                                                                                                    |               |
|                                                                                                    |                                                                                                    |               |
|                                                                                                    |                                                                                                    |               |
|                                                                                                    |                                                                                                    |               |
|                                                                                                    |                                                                                                    |               |
|                                                                                                    |                                                                                                    |               |

3) You have to answer some configuration questions (related to the theme of the webpage, for instance), and after these, you will get the webpage where you can start using the Office365 applications.

| 📴 Belekező levelek (1) - dlabundyő 🗙 👘 Teams cusportok letrehozasa 🛛 🗶 Messenger | 🗙 📲 A Mersselt Office keedillapja 🛛 🛨 🕂                                                                                                   |                                                                                                    | - 0 X                                                              |
|----------------------------------------------------------------------------------|----------------------------------------------------------------------------------------------------|----------------------------------------------------------------------------------------------------|--------------------------------------------------------------------|
| ← → C A ≜ office.com/?auth=2                                                     |                                                                                                    |                                                                                                    | x 6 🖷 🛃 🕕 I                                                        |
| III Office 365                                                                   | ,₽ Kereses                                                                                                    |                                                                                                    | 0 0 ? 🗓                                                            |
|                                                                                  | Jó reggelt!<br>                                                                                                    | Az Office Helpetter                                                                                                    | Szkidzványos új témäinkkal<br>válkozatosabáb teheti<br>tartalimati |
|                                                                                  | Legutóbbiak Kitüzőttek Velem megosztottak Figyelmébe ajánji                                                                               | uik 👎 Feitöltes és megnytike                                                                                                    | Teijesen új térsik egyéni hasznilatta.<br>Több elektet             |
|                                                                                  | Nem taläitunk legutöbb<br>Meguting tarland naisida i<br>egyl gösunenterus vay de<br>Problem<br>Legutöbb meguk                             | bi online Office-dolumentumokat<br>regionacionet visit. Elo sjeviser tezen tre<br>attastone frigeringengets.<br>Regionationet<br>Sharehoint<br>Gyatan fidanesti wahayak |                                                                    |
|                                                                                  | Nem találtunk legutóbb megnyitott<br>OneDrive-mappákat<br>Ugopra Dochor e. negl elgen visza ide. és Umrga.<br>hogr mér mapikar hístar neg | Nem találfunk legutóbb meglátogatott<br>SharePoint-webhelyeket<br>Ugopra Samálman, ang keger vissa de. is limitgi.<br>tegy mérj vethelyeket litogata meg.               |                                                                    |
|                                                                                  | A OneDrive megnyitäsa $\Rightarrow$                                                                                                    | Ugris (de: ShavePoint $ ightarrow$                                                                                                    |                                                                    |
|                                                                                  |                                                                                                    |                                                                                                    |                                                                    |
|                                                                                  |                                                                                                    |                                                                                                    |                                                                    |